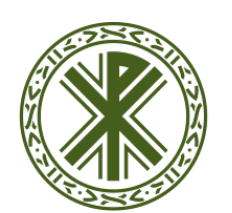

### Universidad Católica de Valencia San Vicente Mártir

# **BANCO DE PREGUNTAS: MARCAR ZONAS**

| Para crea<br>dirigiremos                                                   | Para crear preguntas del tipo <b>Arrastrar y soltar Marcadores</b> nos<br>dirigiremos al banco de preguntas, haciendo clic sobre el icono engranaje <b>-</b> |                          |                                    |                          |                              | <b>.</b> |
|----------------------------------------------------------------------------|----------------------------------------------------------------------------------------------------|--------------------------|------------------------------------|--------------------------|------------------------------|----------|
| "Más".                                                                     |                                                                                                    |                          |                                    | 🎤 Activar edición        |                              |          |
| Se abrirá la venta de administración de nuestro curso y nos desplazaremos  |                                                                                                    |                          |                                    | 🏶 Finalización del curso |                              |          |
| hasta el apartado de <b>"Banco de preguntas" - "Preguntas"</b>             |                                                                                                    |                          |                                    | <b>T</b> Filtros         |                              |          |
|                                                                            | Banco de preguntas                                                                                                    |                          |                                    | J progreso 💿             | 🎄 Configuración Calificacion | nes      |
|                                                                            |                                                                                                    |                          | Preguntas                          |                          | 🟦 Copia de seguridad         |          |
|                                                                            |                                                                                                    |                          | Categorías<br>Importar<br>Exportar |                          | 📥 Restaurar                  |          |
|                                                                            |                                                                                                    |                          |                                    | 📥 Importar               |                              |          |
|                                                                            |                                                                                                    |                          |                                    |                          | Reiniciar                    |          |
|                                                                            |                                                                                                    |                          |                                    | 🄹 Editar ajustes         |                              |          |
|                                                                            |                                                                                                    |                          |                                    | 💼 Papelera de reciclaje  |                              |          |
| Seleccion                                                                  | amos la categoría                                                                                                    | <                        | 🇱 Más                              |                          |                              |          |
| a crear nuestras preguntas en una de las categorías generadas previamente) |                                                                                                    |                          |                                    | Mi Galería               |                              |          |
| pregunta".                                                                 |                                                                                                    | Crear una nueva pregunta |                                    |                          |                              |          |

Se abrirá un cuadro de diálogo donde nos muestra los tipos de preguntas que podemos agregar. Escogeremos una pregunta de tipo **"Arrastrar y soltar marcadores"**. En este tipo de pregunta debemos arrastrar sobre una imagen determinadas palabras o aclaraciones llamados marcadores

| Elij       | a ur                | n tipo de pregun                       | ita a agregar                                               | ×  |
|------------|---------------------|----------------------------------------|-------------------------------------------------------------|----|
| 0          | ••                  | Verdadero/Falso                        |                                                             |    |
| $\bigcirc$ | E                   | Emparejamiento                         | Markers are dragged and dropped onto a<br>background image. |    |
| $\bigcirc$ |                     | Respuesta corta                        |                                                             |    |
| $\bigcirc$ | 12                  | Numérica                               |                                                             |    |
| $\bigcirc$ |                     | Ensayo                                 |                                                             |    |
| ·          | ÷                   | Arrastrar y soltar<br>marcadores       |                                                             |    |
| 0          | ţ,                  | Arrastrar y soltar<br>sobre texto      |                                                             | P  |
| 0          | +                   | Arrastrar y soltar<br>sobre una imagen |                                                             |    |
| $\bigcirc$ | 2+2<br>=?           | Calculada                              |                                                             |    |
| 0          | <del>2</del> 42     | Calculada opción<br>múltiple           |                                                             |    |
| $\bigcirc$ | 2 <b>5</b> 2        | Calculada simple                       |                                                             |    |
| 0          | •                   | Elige la palabra<br>perdida            |                                                             |    |
| 0          | <b>!</b> ? <b>!</b> | Emparejamiento<br>aleatorio            |                                                             |    |
|            |                     |                                        | Agregar Cancela                                             | ır |

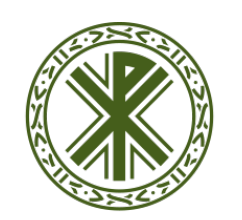

#### Universidad Católica de Valencia San Vicente Mártir

### **BANCO DE PREGUNTAS: MARCAR ZONAS**

Debemos rellenar los siguientes campos:

- El campo "Nombre de la pregunta" es de uso interno para el docente y no será visto por los alumnos/as.
- El campo "Enunciado de la pregunta" es la afirmación que verán los alumnos/as.
- Dejaremos el valor del campo "Puntuación por defecto" como 1 (es recomendable no cambiarlo) y en el campo "Respuesta correcta" escogemos la opción que se ajuste a nuestra definición.
- En el menú **"Previsualización"** (Preview) sección "Imagen de fondo" (Background image) seleccionaremos la imagen sobre la que se arrastrarán los marcadores.

| - Previsualizar |                                                                                                    |  |
|-----------------|----------------------------------------------------------------------------------------------------|--|
|                 | Select a background image file, enter text labels for markers and define the drop zones on the background image to which they must be dragged. |  |
|                 | Refrescar previsualización                                                                                                    |  |
| IMAGEN DE FONDO | Seleccione un archivo Tamaño máximo para archivos nuevos: 50MB                                                                                 |  |
|                 | _                                                                                                    |  |
|                 |                                                                                                    |  |
|                 | Puede arrastrar y soltar archivos aquí para añadirlos                                                                                          |  |
|                 | L                                                                                                    |  |

• En el menú

(Markers) definimos los marcadores que se tienen que identificar en la imagen que hemos escogido y les asignamos el valor 1, lo que significa que se mostrarán una vez.

|            | Shuffle drag items each ti | me question is attempted |              |
|------------|----------------------------|--------------------------|--------------|
| MARCADOR 1 | Estrella                   | Número                   | 1 \$         |
| MARCADOR 2 | Cuadrado                   | Número                   | 1 🗘          |
| MARCADOR 3 |                            | Número                   | nfinito<br>1 |
| MARCADOR 4 |                            | Número                   | 2<br>3<br>4  |
| MARCADOR 5 |                            | Número                   | 5            |
| MARCADOR 6 |                            | Número                   | Infinito 🗢   |

 Ahora vamos a definir las "Zonas de Mapeo" (Drop Zones). Definimos las zonas donde tenemos que colocar nuestras marcas. Moodle nos ofrece la posibilidad de dibujar esa zona con un círculo, un polígono o un rectángulo. Para definirlas le asignaremos unas coordenadas de posición.

| DEIAR CAER LA ZONIA 1 |                              |
|-----------------------|------------------------------|
| DEJAR CAER EA LONA I  | Forma Círculo \$ Coordenadas |
|                       | Marcador \$                  |
| DEJAR CAER LA ZONA 2  | Forma Círculo 🗢 Coordenadas  |
|                       | Marcador ¢                   |
| DEJAR CAER LA ZONA 3  | Forma Círculo 🗢 Coordenadas  |
|                       | Marcador ¢                   |
| DEJAR CAER LA ZONA 4  | Forma Circulo 💠 Coordenadas  |
|                       | Marcador ¢                   |
| DEJAR CAER LA ZONA 5  | Forma Círculo 🗢 Coordenadas  |
|                       | Marcador 🗢                   |
| DEJAR CAER LA ZONA 6  | Forma Circulo 🗢 Coordenadas  |
|                       | Marcador ¢                   |
|                       | Blanks for 3 more drop zones |

Podemos consultar el formato de cada figura en las ayudas de cada zona (Drop zone 1), por ejemplo, si queremos definir un círculo, éste está compuesto por las coordenadas: posición de x, posición de y, y radio

"Marcadores"

Asignaremos el marcador correspondiente a la zona de mapeo que acabamos de definir.

| Forma    | Círculo |          | \$ | Coordenadas | 80, 100; 50 |
|----------|---------|----------|----|-------------|-------------|
| Marcador |         | Estrella | ŧ  | ;           |             |

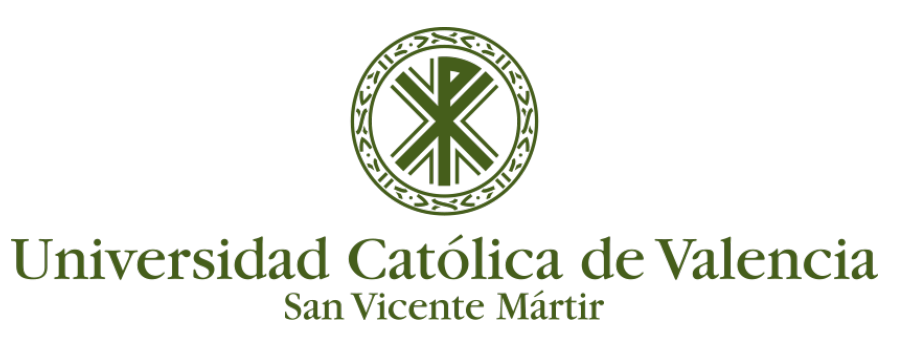

## **BANCO DE PREGUNTAS: MARCAR ZONAS**

Realizaremos esta operación para definir las zonas de mapeo de cada uno de los marcadores.

Una vez marcadas las opciones "Guardamos cambios" y ya tendremos generada nuestra pregunta en la categoría correspondiente.

Podemos previsualizar cómo ha quedado desde el icono lupa ("Vista previa") situado al lado de la pregunta.

| Preguntas Categorías Importar Exportar                                                                                                    |
|----------------------------------------------------------------------------------------------------|
| Banco de preguntas                                                                                                    |
| Seleccionar una categoría: Por defecto en Curso-Ejemplo (1) 🕈                                                                                   |
| Categoría por defecto para preguntas compartidas en el contexto Curso-Ejempio.<br>□Mostrar el enunciado de la pregunta en la lista de preguntas |
| Opciones de búsqueda ▼<br>ØMostrar también preguntas de las sub-categorías                                                                      |
| Mostrar también preguntas antiguas                                                                                                    |
| Crear on a regunta                                                                                                    |
| T CREADO POR ÚLTIMA MODIFICACIÓN POR                                                                                                    |
| •• Pregunta Número 1 Nombre Docente Nombre Docente   25 de julio de 2017, 10:28 25 de julio de 2017, 10:28                                      |
| Con seleccionadas:                                                                                                    |
| Borrar Mover a >> Por defecto en Curso-Ejemplo (1) 🗢                                                                                            |
|                                                                                                    |